9/12/16 11:23 AM

#### 9/12/16 11:23 AM

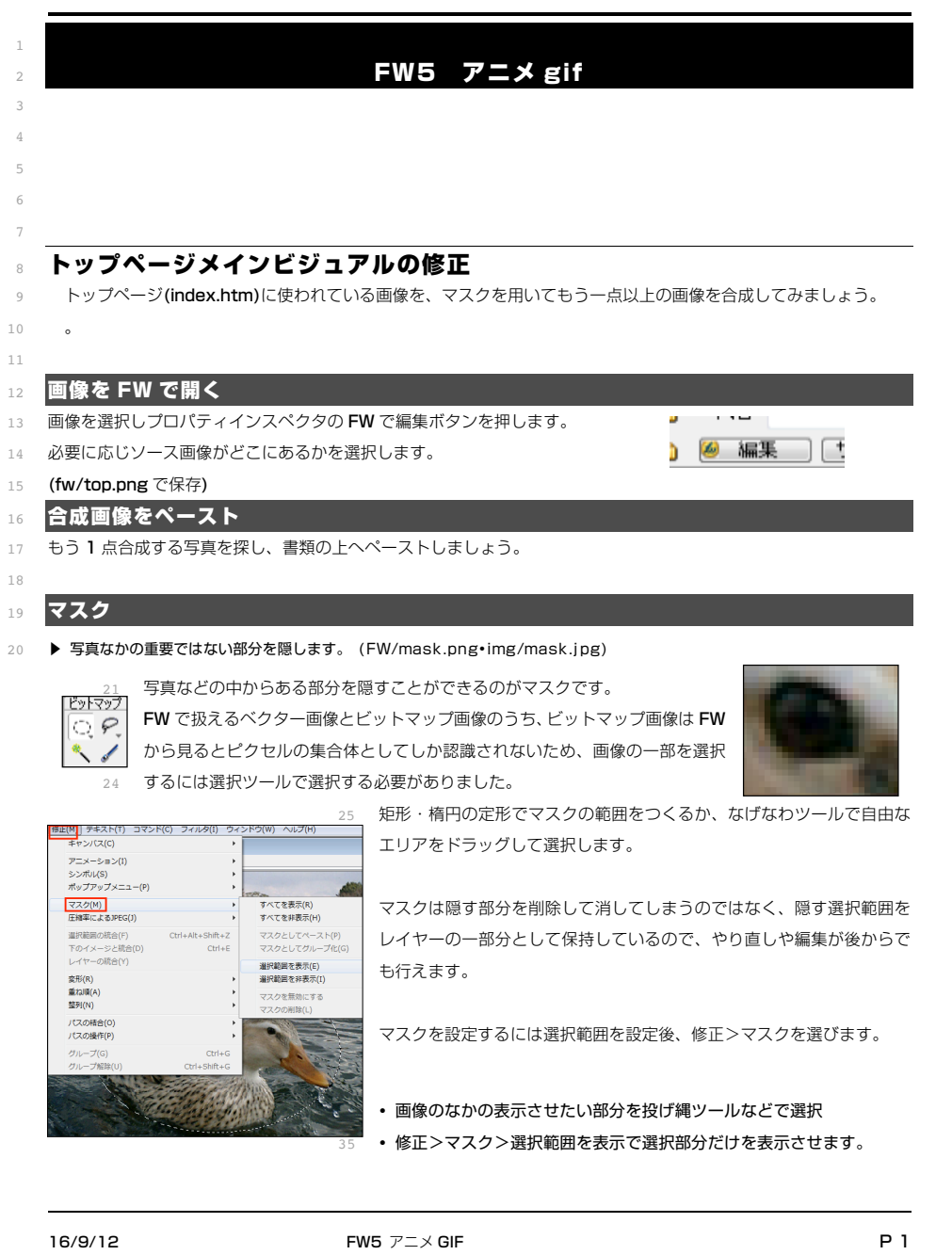

# マスクの編集

- マスクのメリットは後から自在に編集できる事です。 2
- レイヤーパネルを見るとレイヤー内に画像以外に、選択範囲を描いたマスクレイヤーが追加されています。
- こうして選択範囲を保存しておくことで後から編集を可能にしています。
- 画像とマスクのどちらを編集するかはレイヤーパネルでクリックすることで選
- 択します。選択された方のアイコンには外枠がつきます。

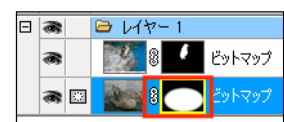

- 画像とマスクの間にあるとリンクアイコンは画像とマスクのリンクの状態です。
- アイコンが表示されている状態 > 画像とマスクを一緒に動かせます。
- マスクで隠したことによって全体の位置がおかしい場合などにリンクさせた状態で調整します。
- アイコンをクリックして見えない状態 > リンクが解除されマスクと画像を別々に動かせます。 1.0
- マスクを選択して見せたい部分を移動させたり、拡大縮小ツール他で編集を加える事も出来ます。

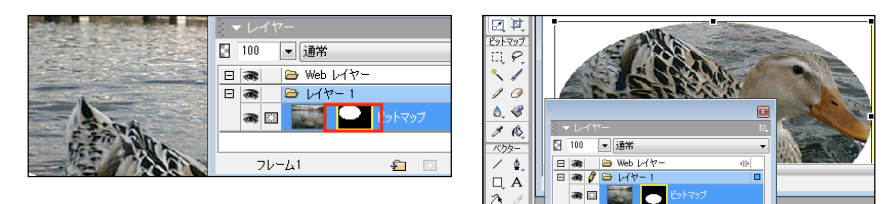

# マスクをぼかす

その他

ぼかし

カラー調整

- フィルタ>ぼかし>ガウスのぼかしフィルタでは画像をぼかすことが出来ます。 14
- ぼかしは画像にもかける事が出来ますが、マスク 15
- レイヤーの方を選択しかけると境界をぼかせます。 16
- マスクをぼかすと画像のフチをぼかして雰囲気の

ぼかし (ガウス)... の繰り返し Ctrl+Alt+Shift+X

ある状態にすることができます。 18 フィルタ(I) ウィンドウ(W) ヘルプ(H)

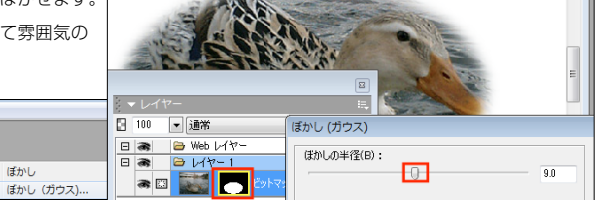

ぼかしの半径スライダーでプレビューしながらぼかし具合を決められます。

ぼかし

23

12

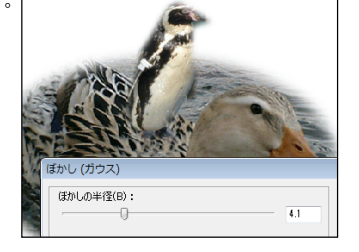

9/12/16 11:23 AM

# アニメGIF

4

- gif 形式ではパラパラマンガのような簡易アニメーションが作成でき、これ
- をアニメーション gif といいます。 3

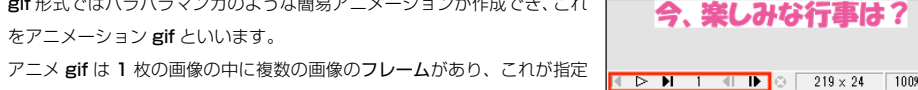

- した間隔で切り替わって表示される事で実現されます。2 フレーム以上フ 5
- レームがある画像を最適化でアニメ gif として書き出す事でアニメ GIF に出来ます。 6
- サンプルファイル anismpl.gif を FW フォルダに保存し FW で開いてみましょう。
- ドキュメントウインド下部にはアニメgifのコントローラーがあり再生等を制御できます。 8

## フレームパネル

- アニメ GIF のフレームを FW で扱うパネルがフレームパネルです。ウインドウメニューからフレームにチェックを入
- れるとフレームパネルが表示されます。
- この画像にはフレームが二つありそれが切り替わる事でアニメーションになっています。 12
- フレームパネルはフレーム名をクリックする事で表示・編集するフレームを切り替える事が出来ます。 13
- 数字部分でそのフレームのおおよその表示時間を指定できます。 14

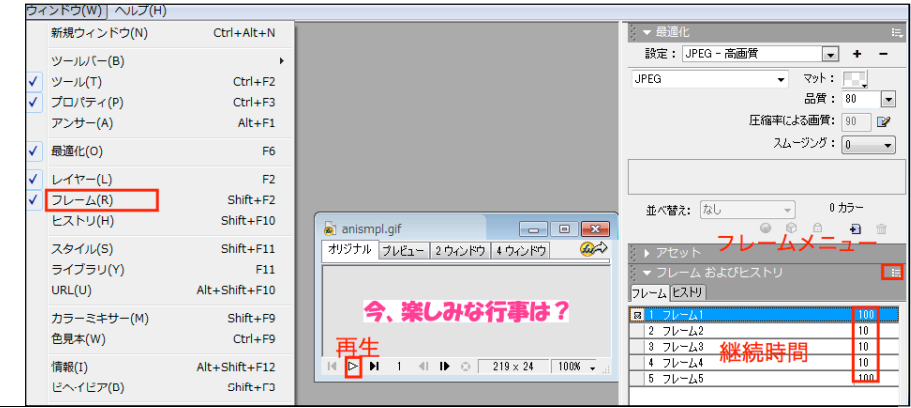

#### 文字が切り替わるアニメーションの作成 15

- (FW/animoji.png img/animoji.gif) 16
- 二つの文字が切り替わるアニメーションを作成します。

# 書類とオブジェクトの作成

- 1. 適当なサイズ (ここでは 500X500 程度) で新規書類 19
- 2. 中央揃えで文字を打って整列パネルでセンターへ
- (各フレームで文字がバラバラの位置に
- 出現しないよう必ず整列させましょう)

- 24

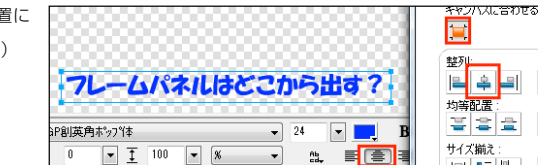

| **b**b | **b**b

間湯

# フレームの追加・複製

## アニメーションにするには複数のフレームが必要なためフレームを追加します。

| フレームを追加(A)…           フレームの複製(D)…           フレームの削除(F)           フレームにコピー(C)…           フレームに記分(S) | フレームを追加するにはフレームパネル下の「フレームの作成/複製」ボタン、<br>または右上の三角をクリックしフレームメニューを出しそこから「 <b>フレームを追</b><br>加」を選びます。<br>・「フレームを追加」>画面全体が書きかわる場合新しいフレームを追加します         |
|----------------------------------------------------------------------------------------------------|----------------------------------------------------------------------------------------------------|
|                                                                                                    | <ul> <li>・「フレームの複製」&gt;画面の一部だけが変わるような場合はフレームを複製し、<br/>そこから修正します。</li> <li>ここでは新しいフレームを追加します。</li> <li>追加したフレームの編集</li> <li>何もないフレームが作</li> </ul> |
|                                                                                                    | 成されるので文字を打<br>ち整列させます。<br>キャンバスをフィット                                                                                                    |

キャンバスをフィットで無駄な部分を消去します。すべてのフレームの中から一番大きいフレームにあわせて調整さ 16

#### れます。 最適化の設定 18 🔻 最近 設定: + − 通常の GIF で書き出しても 1 フレーム目しか表示されないので、アニメー 19 アニメーション GIF ▼ マット: ションさせるためには最適化設定でアニメ gif にしておく必要がります。 すべての色を書り付け カラー: 0 • このバージョンにはバグがあり、設定からアニメーション GIF を選ぶと次の ロス圧縮: 0 ▼ ディザ: 0% -透明 ステップで指定する継続時間の設定がクリアされてしまうので最適化を先に 選んでおきましょう。 23 再生時間の調整 24 ドキュメントウインド下の再生ボタンでプレビューして 25 みましょう。デフォルトのままでは早く切り替わりすぎて 26 フレームヒストリ 文字が読めません。 8 1 フレーム1 そこでフレームごとの再生時間を調整します。 28 フレームの継続時間: フレームパネルの各フレームの右に書かれたフレームご 29 400 /100秒 との表示時間をダブルクリックすし、ダイアログに時間を ▼ 書き出し時に含める ŵ 入れることでフレームの継続時間を設定できます。 継続時間は大凡の目安で 100 分の 100 でおよそ 1 秒になりますが PC の描画能力に左右され、能力の高い PC では

- 早く表示されてしまうので遅めに設定しましょう。
- フレームごとに再生時間に差をつけるとメリハリのあるアニメーションになります。プレビューしながら調整します。 34

# 書き出し

16/9/12

- 完成したら(FW に animoji で)保存と書き出し(img/animoji.gif)を行います。書き出した画像を DW で挿入します。 36
- **DW** ではアニメ GIF のプレビューは行えないのでブラウザでプレビューで確認してみましょう。
- 38

9/12/16 11:23 AM

| 1  | クラス一覧ボタンの作り                                                                                                  | 戓                                                                    |                                                                                                    |                   | 「「総合コース          |                         |  |
|----|----------------------------------------------------------------------------------------------------|----------------------------------------------------------------------|----------------------------------------------------------------------------------------------------|-------------------|------------------|-------------------------|--|
| 2  | (FW/btn.png · img/btn.gif)                                                                                   |                                                                      |                                                                                                    | たなか               | suzuki           |                         |  |
| 3  | ▶ クラス一覧ページ(http://ocha                                                                                       | agaku.sakura.ne.jp/2015                                              | /web/)                                                                                                    | Chieko            | * * mina * * 000 | <u> してた 惑星</u><br>IT-14 |  |
| 4  | にアニメーションで文字が切り替わるボタンを作成し自分のページへの                                                                             |                                                                      |                                                                                                    |                   |                  |                         |  |
| 5  | リンクボタンにします。                                                                                                  |                                                                      |                                                                                                    |                   |                  |                         |  |
| 6  | 書類とオブジェクトの作成                                                                                                 |                                                                      |                                                                                                    |                   |                  | ĺ                       |  |
| 7  | クラス一覧のページには絶対パスで画像が表示されるように記述されているので、正しい場所に正しいファイル名                                                          |                                                                      |                                                                                                    |                   |                  |                         |  |
| 8  | 保存したものをアップロードするとボタンが表示されるようになっています。                                                                          |                                                                      |                                                                                                    |                   |                  |                         |  |
| 9  | 仕様                                                                                                    |                                                                      |                                                                                                    |                   |                  |                         |  |
| 10 | 保存先/ファイル名: <b>img/btn.gif</b>                                                                                |                                                                      |                                                                                                    |                   |                  |                         |  |
| 11 | サイズ:幅 200px 高さ 30px                                                                                          |                                                                      |                                                                                                    |                   |                  |                         |  |
| 12 | ボタンが表示されるために出席番号直下にある img フォルダの中に btn.gif で保存する必要があります。                                                      |                                                                      |                                                                                                    |                   |                  |                         |  |
| 13 | 1. 新規書類をキャンバスカラー:透明、適当なサイズ(500X500 程度)で作成します。                                                                |                                                                      |                                                                                                    |                   |                  |                         |  |
| 14 | 2. 角丸矩形ツールでドラッグしボタンベースを適当なサイズで描画します。                                                                         |                                                                      |                                                                                                    |                   |                  |                         |  |
| 15 | 3. プロパティインスペクタで指定された数値(200X30)を入力します                                                                         |                                                                      |                                                                                                    |                   |                  |                         |  |
| 16 | 4. キャンバスをフィットでベースにキャンバスサイズを揃えます                                                                              |                                                                      |                                                                                                    |                   |                  |                         |  |
| 17 | 5. ベースにパターン塗りを適用してみましょう                                                                                      |                                                                      |                                                                                                    |                   |                  |                         |  |
| 18 | パターン塗り                                                                                                    |                                                                      |                                                                                                    |                   |                  |                         |  |
| 19 | 塗りにはプリセットのビットマップを貼付けるパターン塗りもあり様々なパターンで塗りつぶす事が出来ます。                                                           |                                                                      |                                                                                                    |                   |                  |                         |  |
| 20 | 塗りをパターンにするためにはプロ                                                                                             | ]パティインスペクタのカラー                                                       | ・の隣のメ                                                                                                    | ニューからパタ・          | ーンを選びま           | す。                      |  |
|    | なし<br>基本<br>数45 ディザ<br>数45 ディザ<br>数47<br>一部<br>の<br>の<br>の<br>の<br>の<br>の<br>の<br>の<br>の<br>の<br>の<br>の<br>の | カラーのボックスを<br>クリックするとパタ<br>ーンのメニューが現<br>れそこから様々な塗<br>りのパターンを選べ<br>ます。 | 印命電気の<br>市<br>市 | 赤<br>青<br>ント<br>小 |                  |                         |  |
|    |                                                                                                    | ● 3 <b>▼</b><br>△ 135 <b>▼</b>                                       |                                                                                                    | //-/              |                  |                         |  |

36 パターンはハンドルをドラッグする事で大きさや角度を調

隆記

37 整出来ます。

16/9/12

角丸の半径: 17 🔻

FW5 アニメ GIF

🚯 🎆 バターン

Ρ5

//\_\_\_\_\_\_
 /\_\_\_\_\_\_
 /\_\_\_\_\_\_
 /\_\_\_\_\_\_
 /\_\_\_\_\_\_
 /\_\_\_\_\_\_
 /\_\_\_\_\_\_
 /\_\_\_\_\_\_
 /\_\_\_\_\_\_
 /\_\_\_\_\_\_
 /\_\_\_\_\_\_
 /\_\_\_\_\_\_
 /\_\_\_\_\_\_
 /\_\_\_\_\_\_
 /\_\_\_\_\_\_
 /\_\_\_\_\_\_
 /\_\_\_\_\_\_
 /\_\_\_\_\_\_
 /\_\_\_\_\_\_
 /\_\_\_\_\_\_
 /\_\_\_\_\_\_
 /\_\_\_\_\_\_
 /\_\_\_\_\_\_
 /\_\_\_\_\_\_
 /\_\_\_\_\_\_
 /\_\_\_\_\_\_
 /\_\_\_\_\_\_
 /\_\_\_\_\_\_
 /\_\_\_\_\_\_
 /\_\_\_\_\_\_
 /\_\_\_\_\_\_
 /\_\_\_\_\_\_
 /\_\_\_\_\_\_
 /\_\_\_\_\_\_
 /\_\_\_\_\_\_
 /\_\_\_\_\_\_
 /\_\_\_\_\_\_
 /\_\_\_\_\_\_
 /\_\_\_\_\_\_
 /\_\_\_\_\_\_
 /\_\_\_\_\_\_
 /\_\_\_\_\_\_
 /\_\_\_\_\_\_
 /\_\_\_\_\_\_
 /\_\_\_\_\_\_
 /\_\_\_\_\_\_
 /\_\_\_\_\_\_
 /\_\_\_\_\_\_
 /\_\_\_\_\_\_
 /\_\_\_\_\_\_
 /\_\_\_\_\_\_
 /\_\_\_\_\_\_
 /\_\_\_\_\_\_
 /\_\_\_\_\_\_
 /\_\_\_\_\_\_
 /\_\_\_\_\_\_
 /\_\_\_\_\_\_
 /\_\_\_\_\_\_
 /\_\_\_\_\_\_
 /\_\_\_\_\_\_
 /\_\_\_\_\_\_
 /\_\_\_\_\_\_
 /\_\_\_\_\_\_
 /\_\_\_\_\_\_
 /\_\_\_\_\_\_
 /\_\_\_\_\_\_
 /\_\_\_\_\_\_
 /\_\_\_\_\_\_
 /\_\_\_\_\_\_
 /\_\_\_\_\_\_
 /\_\_\_\_\_\_
 /\_\_\_\_\_\_
 /\_\_\_\_\_\_
 /\_\_\_\_\_\_
 /\_\_\_\_\_\_
 /\_\_\_\_\_\_
 /\_\_\_\_\_\_
 /\_\_\_\_\_\_
 /\_\_\_\_\_\_
 /\_\_\_\_\_\_
 /\_\_\_\_\_\_
 /\_\_\_\_\_\_
 /\_\_\_\_\_\_
 /\_\_\_\_\_\_
 /\_\_\_\_\_\_
 /\_\_\_\_\_\_
 /\_\_\_\_\_\_
 /\_\_\_\_\_\_
 /\_\_\_\_\_\_
 /\_\_\_\_\_\_
 /\_\_\_\_\_\_
 /\_\_\_\_\_\_
 /\_\_\_\_\_\_
 /\_\_\_\_\_\_
 /\_\_\_\_\_\_
 /\_\_\_\_\_\_
 /\_\_\_\_\_\_

9/12/16 11:23 AM

1

2

3

4

5

6

9

10

12

14

15 16

18

19

20

22

23

24

25

27

28

29

30

32

- せんせい・ 7. 自分のペンネームを入れて整列させます 整列 **B A →** 20 均等配置 ここまでで通常のボタンができました。 팔물물 bb dd d -FW に btn で保存しておきましょう。 文字を切り替えるアニメーションにする 8 フレームを追加し **2** フレーム目を作ることでアニメーション化出来ます。 フレームの複製 同じような状態で一部が変わる場合、「フレームの追加」ではなく「フレームの複製」で同一フレームが複製される ので、それから編集します。 1. パネル右上のパネルメニューの三角をクリックしメニューからフ レームの複製を選びます。 フレームを追加(A). フレーム フレームの複製(D).. 817 フレームの削除(F) フレームの複製 × 数(N): 🚺 🔻 2. 複製ダイアログが出るので挿入するフレーム数と挿入場所を設定 新規フレームを挿入: します。 ○ 一番上(ご挿入(A) ○ 現行フレームの前に挿入(B) ◎ 現行フレームの後に挿入(C) ○ 一番下(ご挿入(E) OK キャンセル 3. 同じ状態のフレームが挿入されたのでフレーム2を選択し編集し、状態を変えます。 1/1/1 • • テクスチャ: しわくちゃ - 0 🗸 🙆 ベベル(内側) 角丸の半径: 17 -フラット -75% 1 5 -ه 🔹 -みてお ⊿ 135 -押下
- 4. 表示時間を調整します。
- 他の人とタイミングが異なるよう調整してみましょう。 34

6. エフェクト>ベベルとエンボス>ベベル内

側でボタンを出っ張らせましょう

- 5. 最適化からアニメ GIF を選択
- img/btn.gif へ書き出します。 36 6.
- 7. FW.htm に貼り付けてアップロードすれば正しい位置にアップされボタンが表示されます。 37

38

FW5 アニメ GIF

▶ 2 **4** 1▶ ⊖ 200 × 30 100% -

8 2 7

9/12/16 11:23 AM

アンカー

2

キャンバスに合わせる:

1

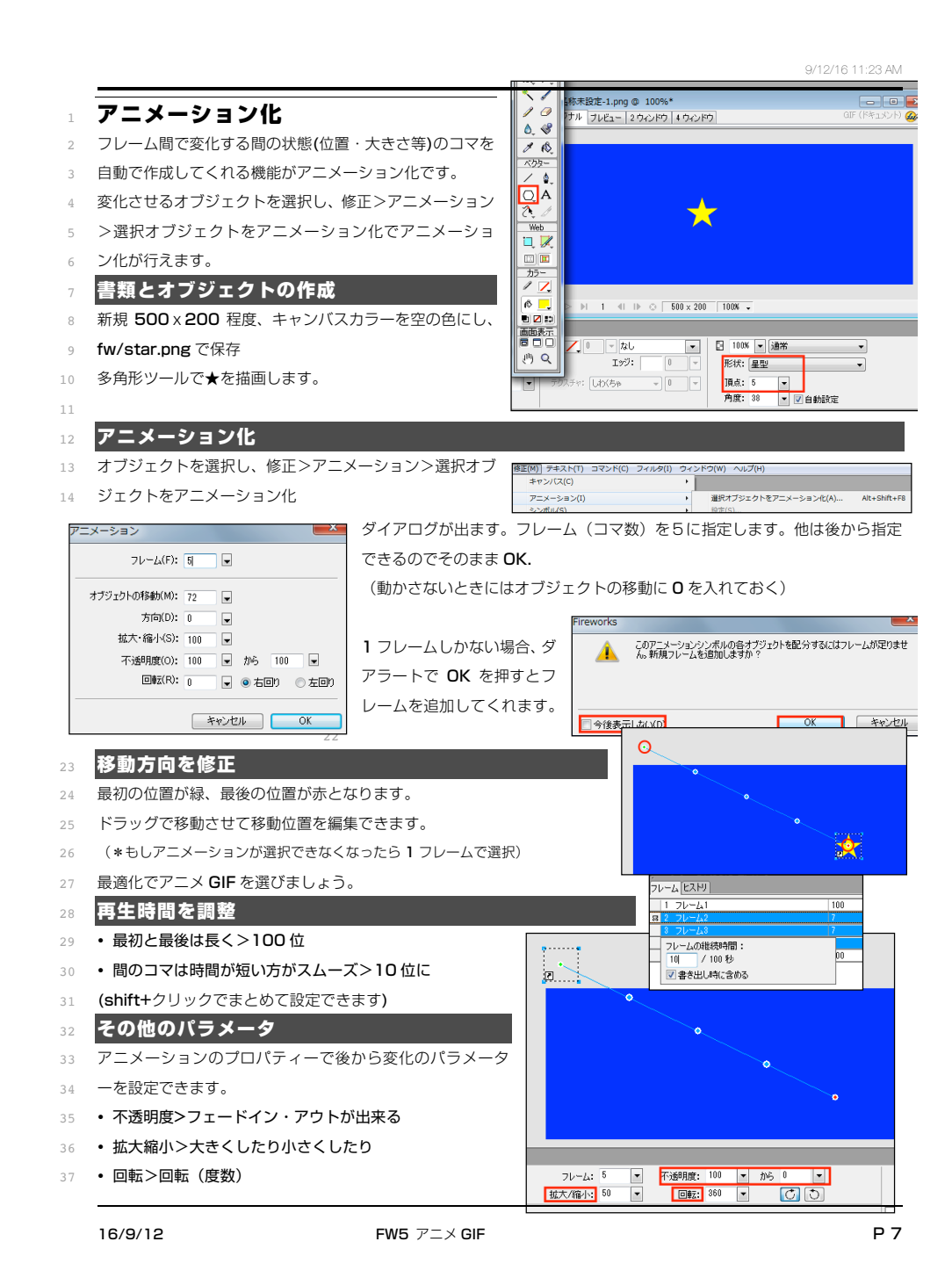

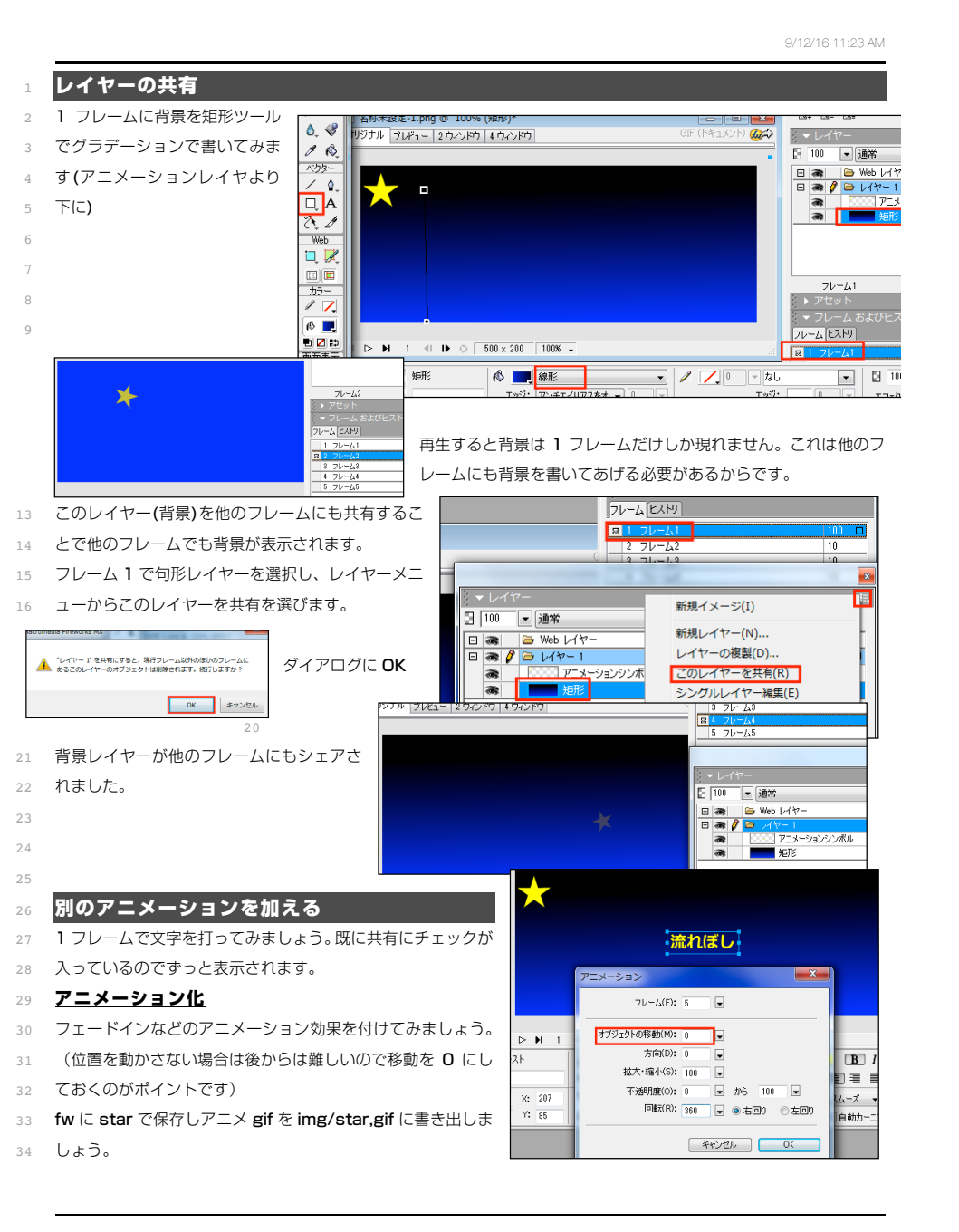

FW5 アニメ GIF